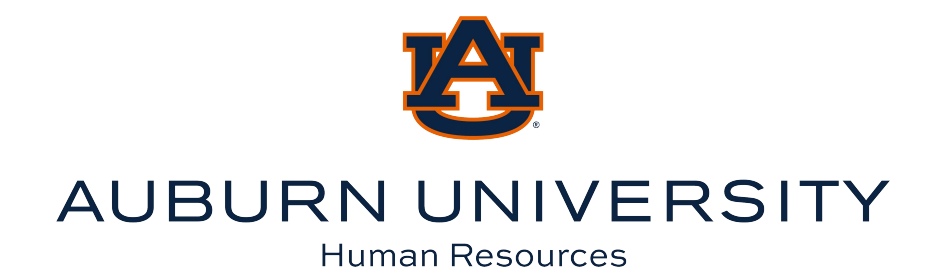

# An Employee's Guide to Accessing Uprise Health Resources

STEP 1

# Go to aub.ie/thrive.

This link will take you to an Auburn University Human Resources Benefits website.

#### STEP 2

# Click on the Employee Assistance Program (EAP) button.

Here you will find information on the EAP, mental health and substance abuse and Wellness Resources.

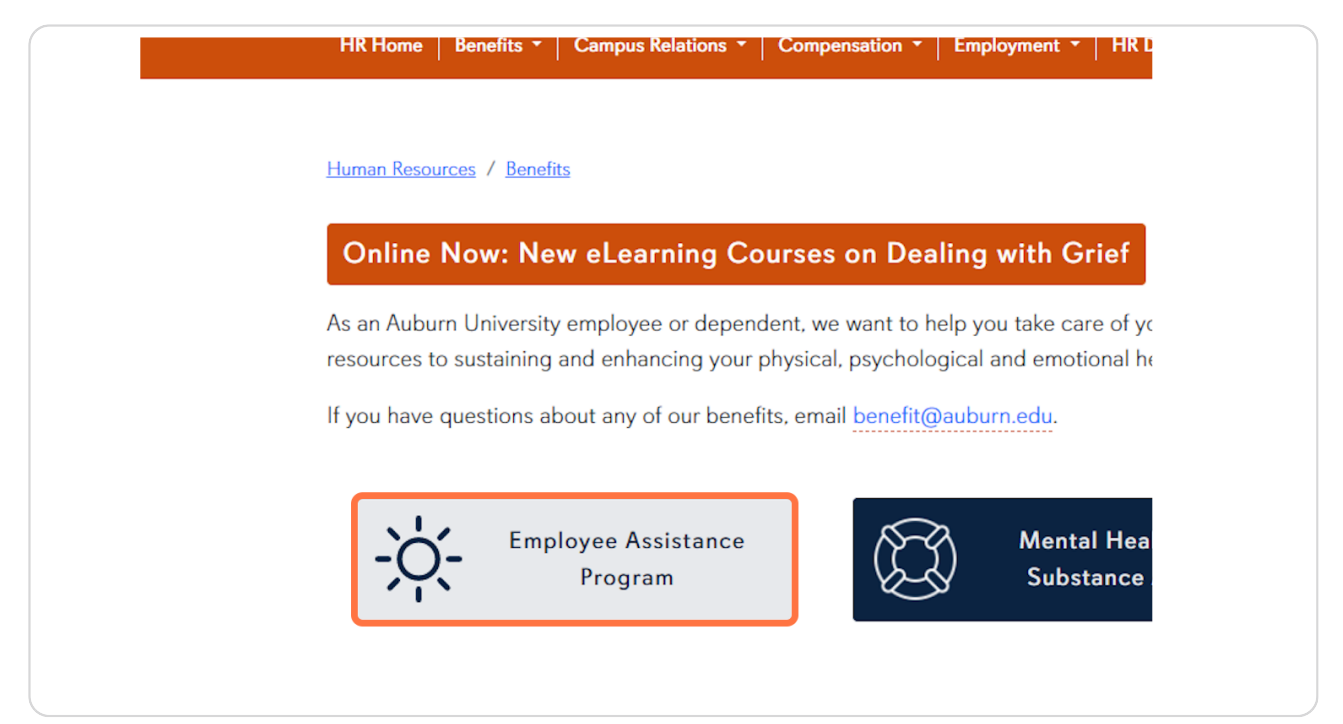

### Click on Uprise website.

You will be able to access mental health and wellness resources from Uprise.

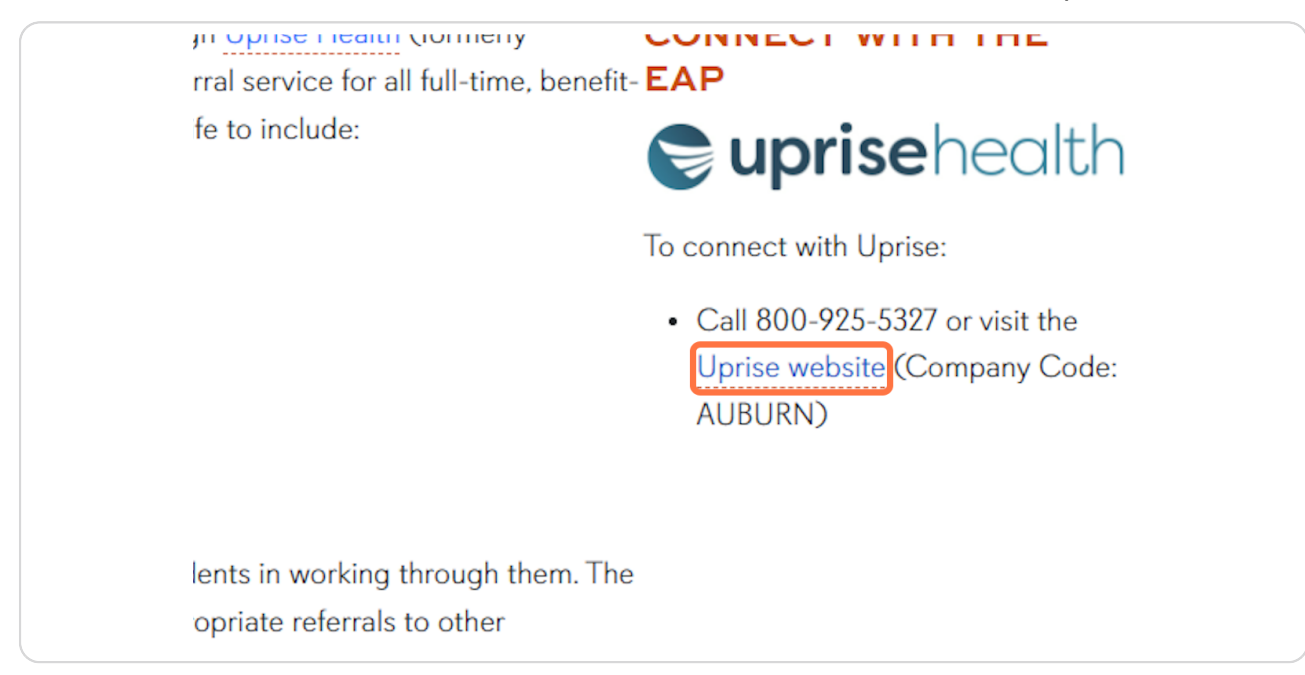

#### **STEP 4**

#### Use code: AUBURN.

| Welcome to Uprise Health                                                                                                    |
|----------------------------------------------------------------------------------------------------|
| Welcome to Uprise Health.                                                                                                    |
| Please enter your user access code to get started:                                                                                                    |
| AUBURN Next →                                                                                                    |
| STIBH TRBH OAB WORS EAP                                                                                                    |
| is now                                                                                                    |
| <b>© uprise</b> health                                                                                                    |
| We have transitioned all accounts to our new Uprise Health brand.<br>Members only need to enter an "Access code" to login to access their EAP and Work-Life Services. |

# Click Next.

| ise Health.              | started:           |
|--------------------------|--------------------|
|                          | $Next \rightarrow$ |
| Quality Hearth Solutions | PREFERRED          |

# STEP 6

# Scroll down and click on Work-Life Sign In.

| Financial Help<br>Legal Services | Child & Parentings Support<br>Adult & Eldercare Resources |
|----------------------------------|-----------------------------------------------------------|
| Online Legal Forms               | Webinars & Training                                       |
| Work-Life                        | Sign In                                                   |
|                                  |                                                           |

# Type "Auburn" in the Access Code box.

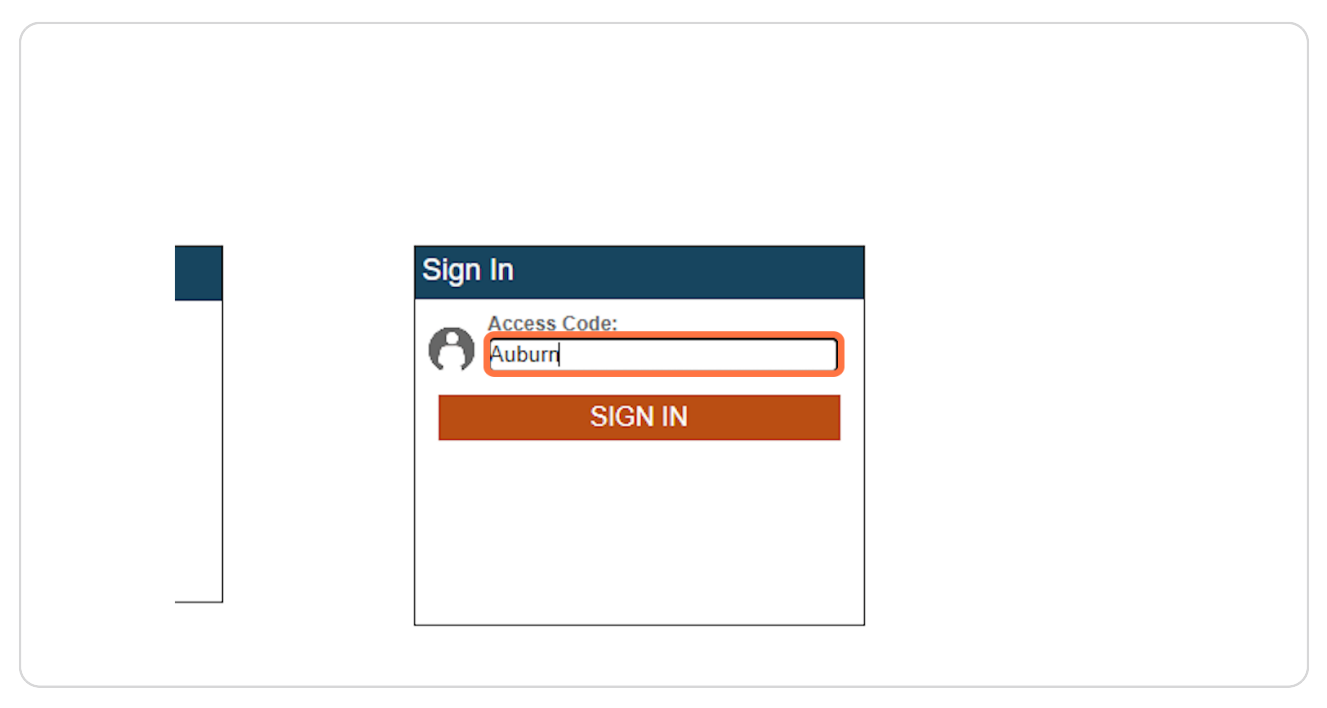

#### STEP 8

# Click on SIGN IN.

| Sign In Access Code: Auburn |  |
|-----------------------------|--|
| SIGN IN                     |  |
|                             |  |

# Welcome to Uprise Health's Work-Life Portal!

In your Work-Life Portal, you can click on a vareity of topics to learn more. Let's look at a few examples.

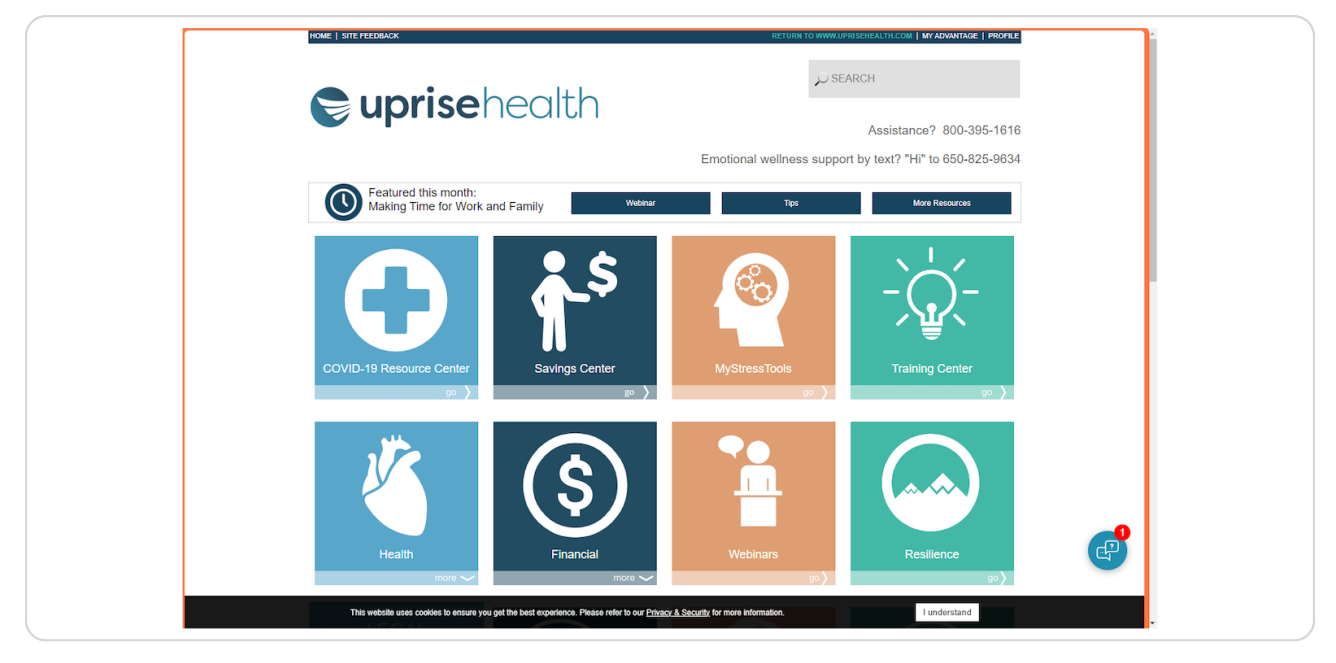

#### **STEP 10**

# Click on Finances.

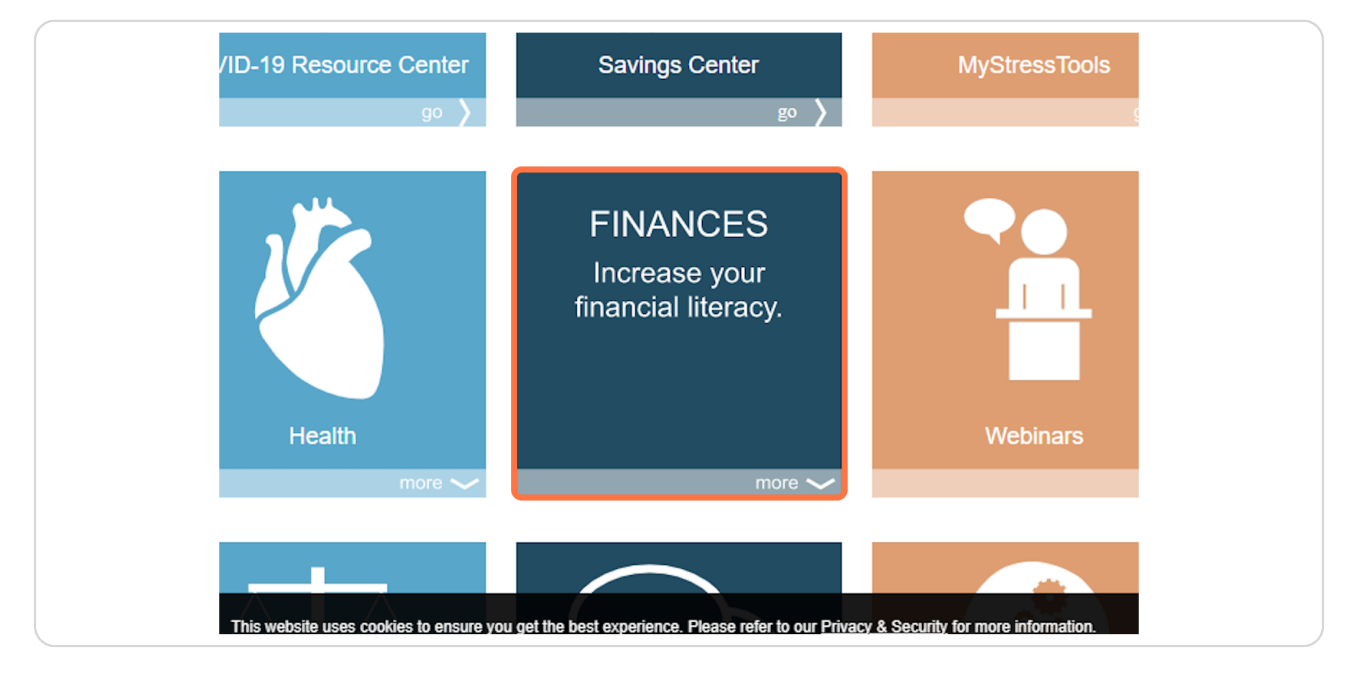

# A dropdown of topics will appear. You can click on any to learn more.

|               | Webinars                     | Resilien         |
|---------------|------------------------------|------------------|
| les           |                              | 57               |
| Center        | Education                    | Insurance Center |
| king & Credit | Estate & Retirement Planning | Investing        |
| jeting        | Going Green                  | Taxes            |
| ulators       | Home Center                  |                  |
| & Bankruptcy  | Identity Theft               |                  |
|               |                              |                  |

#### **STEP 12**

# Let's look at another example. Click on Legal.

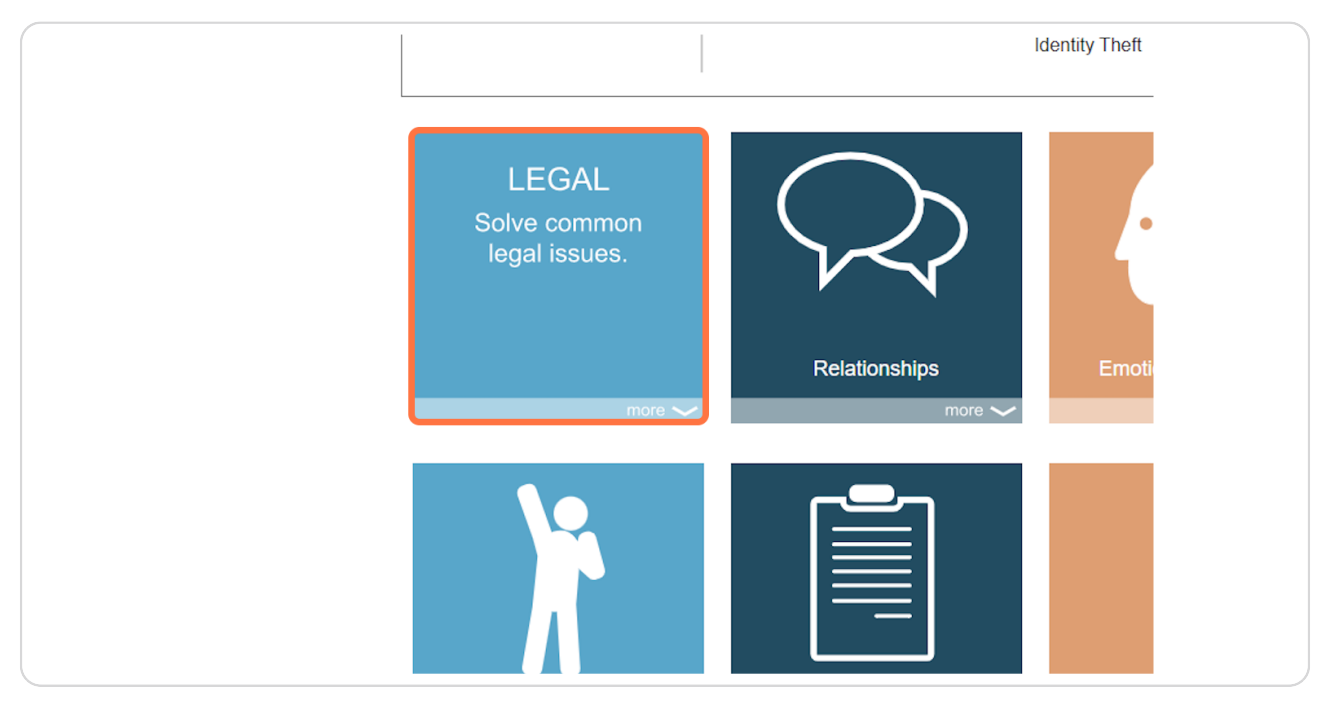

Click on "here" under CLC Legal Resources.

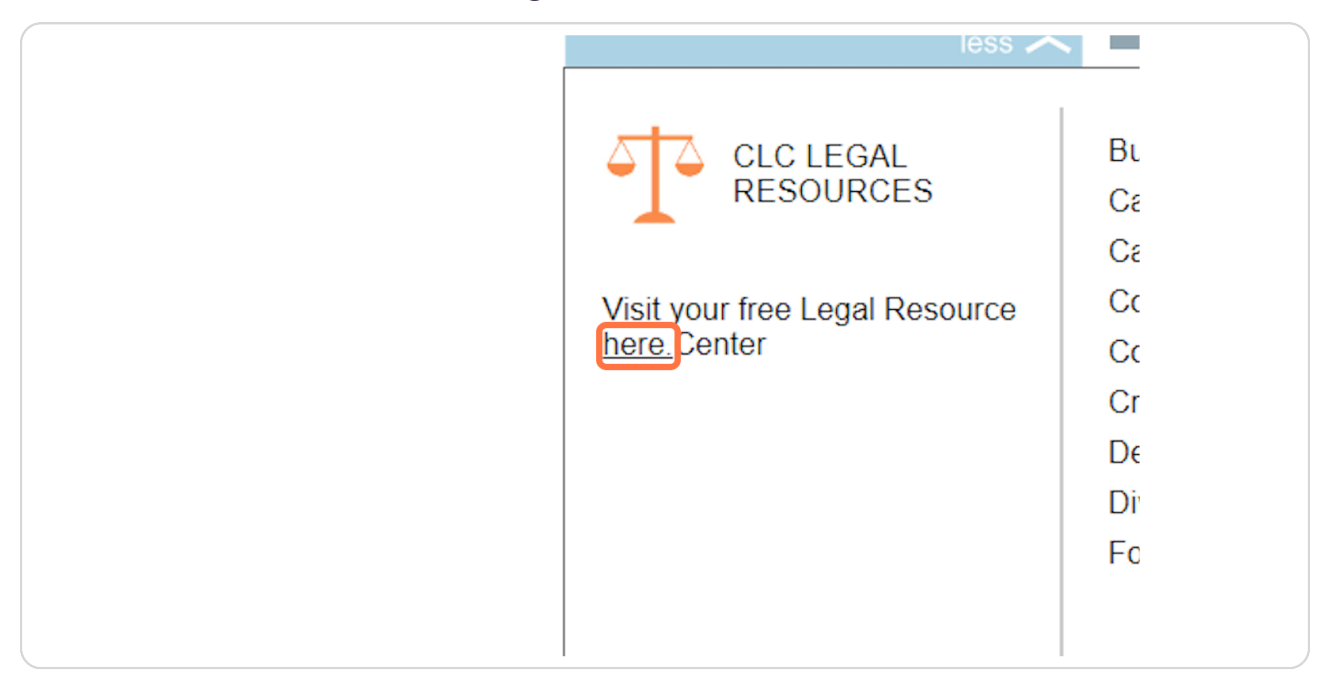

#### STEP 14

This will take you out to another resource center. Click LOGIN to set up an account. This is safe to create.

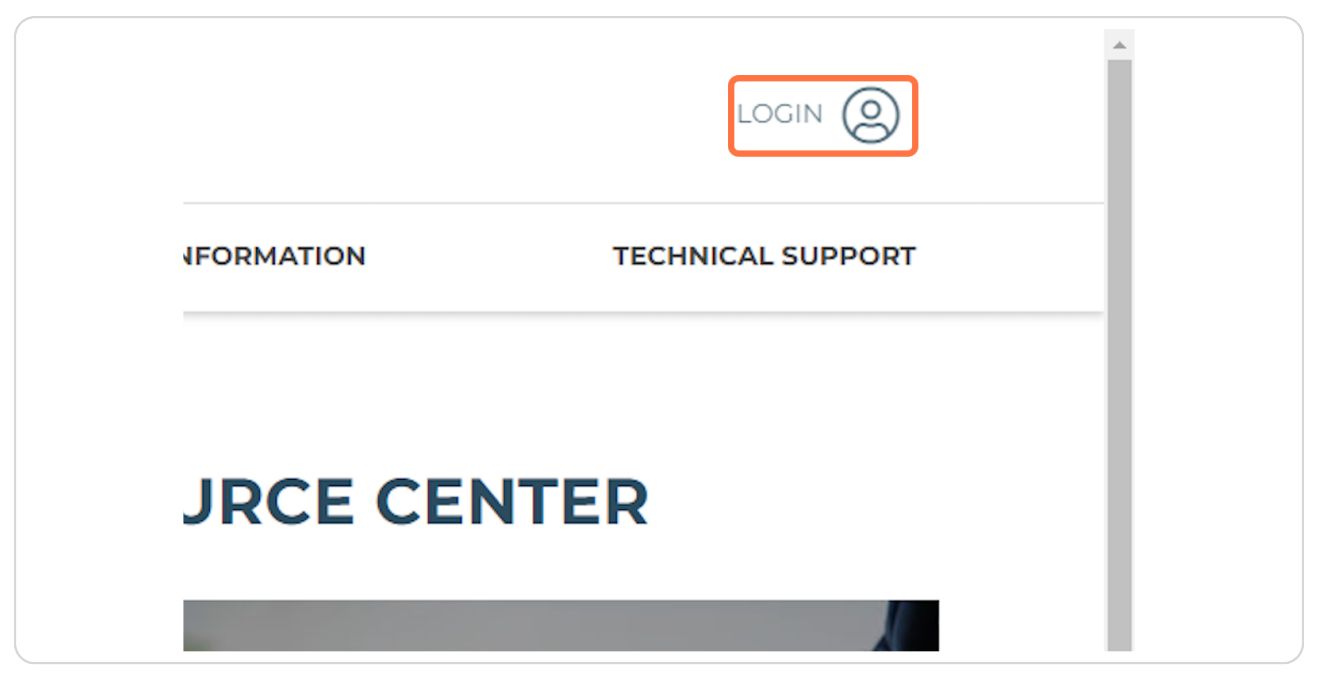

```
STEP 15
```

# Click on REGISTER NOW to set up an account with the legal resource center.

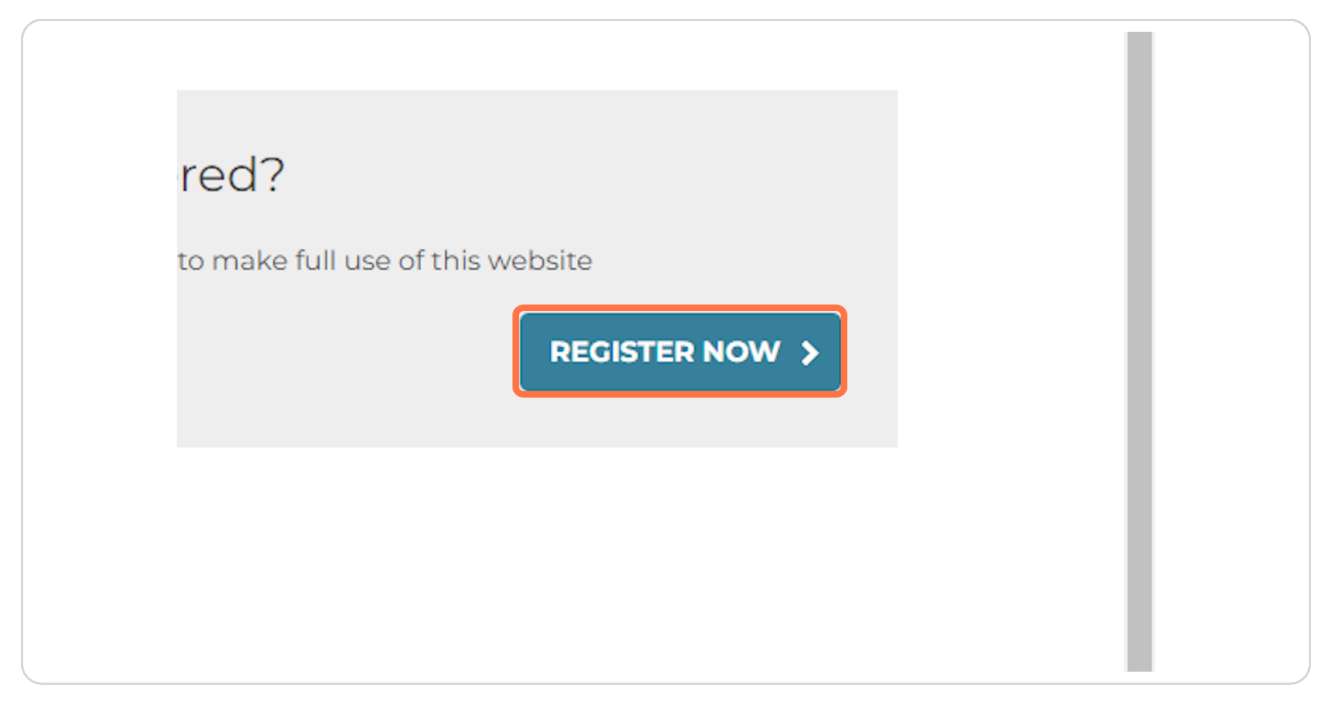

#### **STEP 16**

# You can use your Auburn email to get started when prompted.

| REGISTRATION FORM<br>Basic details<br>•First name                                                           |
|----------------------------------------------------------------------------------------------------|
| Basic details<br>• First name                                                                               |
| Basic details<br>• First name                                                                               |
| * First name                                                                                                |
|                                                                                                    |
|                                                                                                    |
| * Last name                                                                                                 |
|                                                                                                    |
| * Legal region:                                                                                             |
| ······································                                                                      |
| Contact information                                                                                         |
| * Email                                                                                                    |
|                                                                                                    |
| Login details                                                                                               |
| * Username                                                                                                  |
| * Descriver                                                                                                 |
|                                                                                                    |
| Password strength                                                                                           |
| Your password must:                                                                                         |
| <ul> <li>be at least 8 characters long (up to 50)</li> <li>include at least one lowercase letter</li> </ul> |

```
STEP 17
```

Once your account is created, you can click on Legal Information to learn more.

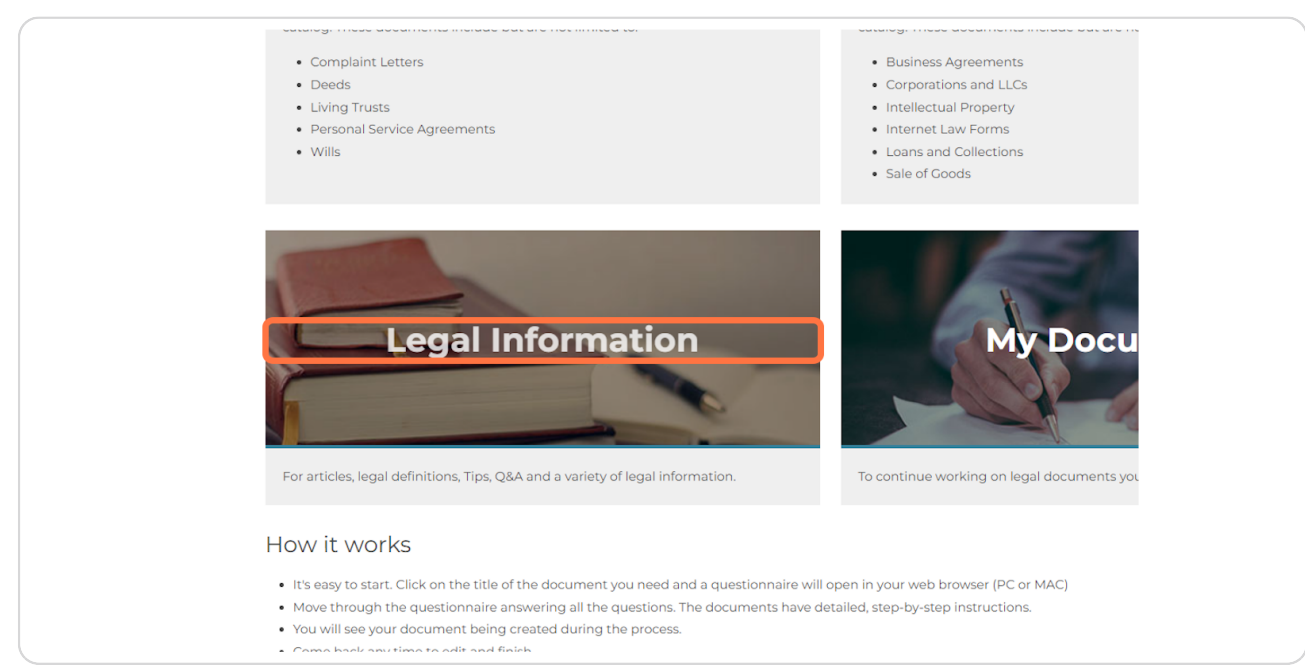

#### **STEP 18**

# Another resource in your Work-Life Portal is webinars. Click on Webinars.

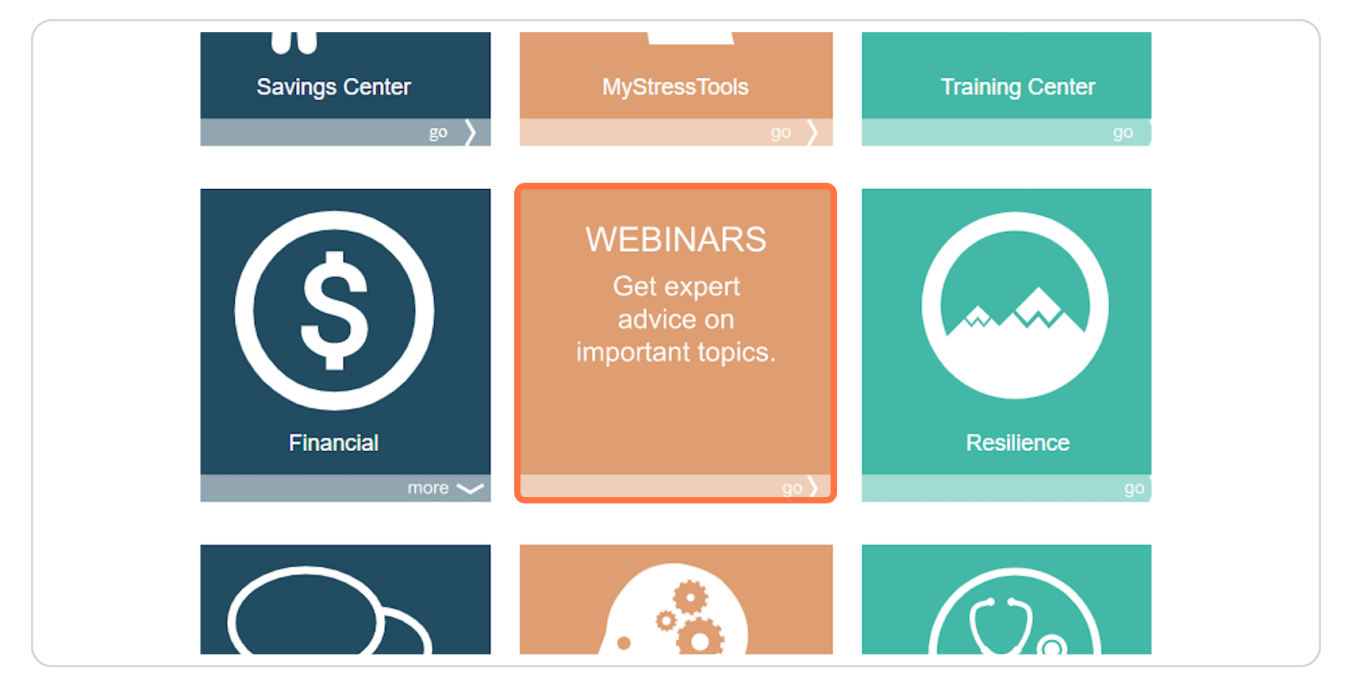

You can access a variety of upcoming and archived resources from here.

| Suprisehealth                                                                                                    | Assistance? 800-395-1616                                                                                                    |
|----------------------------------------------------------------------------------------------------|----------------------------------------------------------------------------------------------------|
|                                                                                                    | Emotional wellness support by text? "Hi" to 650-825-9634                                                                                                    |
| Home 😔 > Webinar Center                                                                                                    |                                                                                                    |
|                                                                                                    |                                                                                                    |
| April Webinar: Making Time for Everything: Dual Careers and Family                                                                                                    | Life Ask the Expert!                                                                                                    |
| Two busy partners can make for a stresstuf household. Managing the unromantic tasks of<br>household management can be difficult. Making time for the things that ready matter - con<br>playing and resting - can be quite challenging in this websart, we will discuss ways to bee<br>making the most of the times and energy we have. | day ite and<br>necity, having fun,<br>er manage your<br>May patitics and<br>about this month's webnair to our expert. You<br>nay also read all of the previously asked and<br>answered questions here: |
|                                                                                                    | Go >                                                                                                    |
| UPCOMING ARCHIVED<br>WEBINARS WEBINARS<br>Below is a list of Hear what our experts<br>upcoming webinars. have to say about<br>interactivel resident                                                                                                    |                                                                                                    |

#### STEP 20

#### Need Assistance? Call 1-800-925-5327.

No one has to suffer alone. Reach out for help through the 1-800 number or our online resources. As always, please email <u>benefit@auburn.edu</u> with any questions related to the EAP or mental health services. We will be glad to assist.

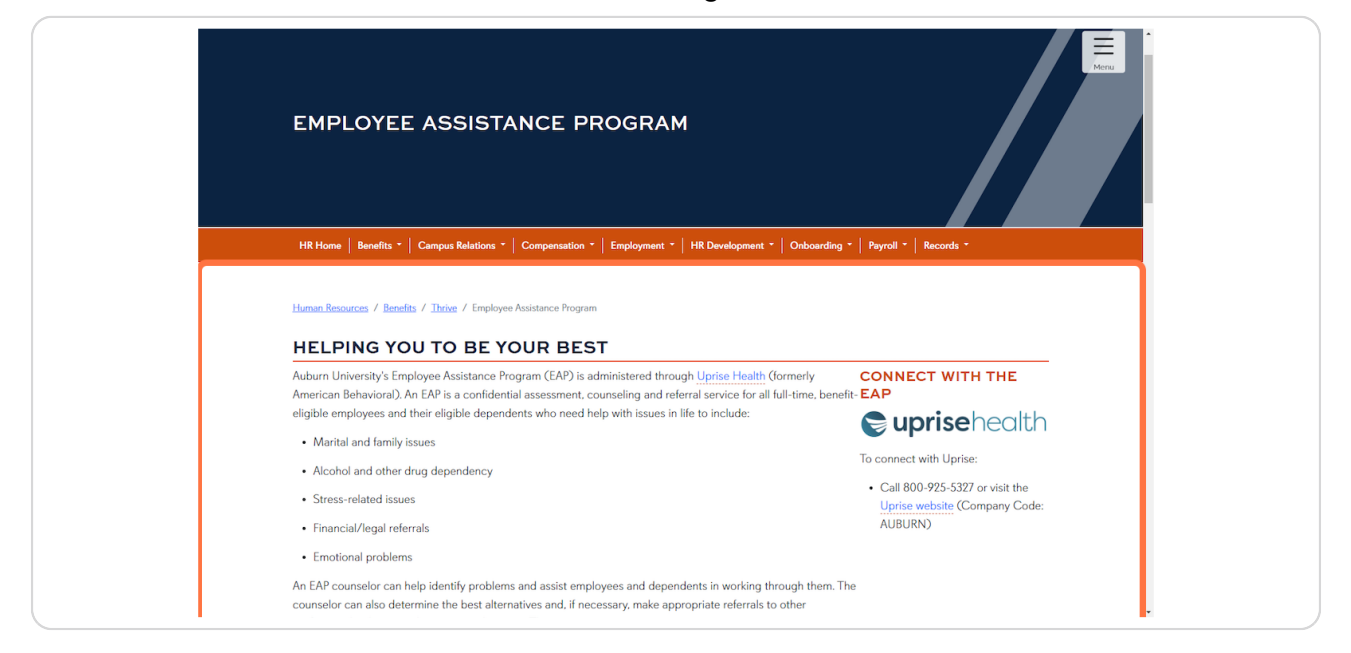

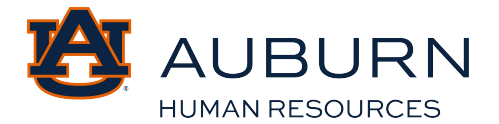